## **Balancing Accruals in Finance and HR**

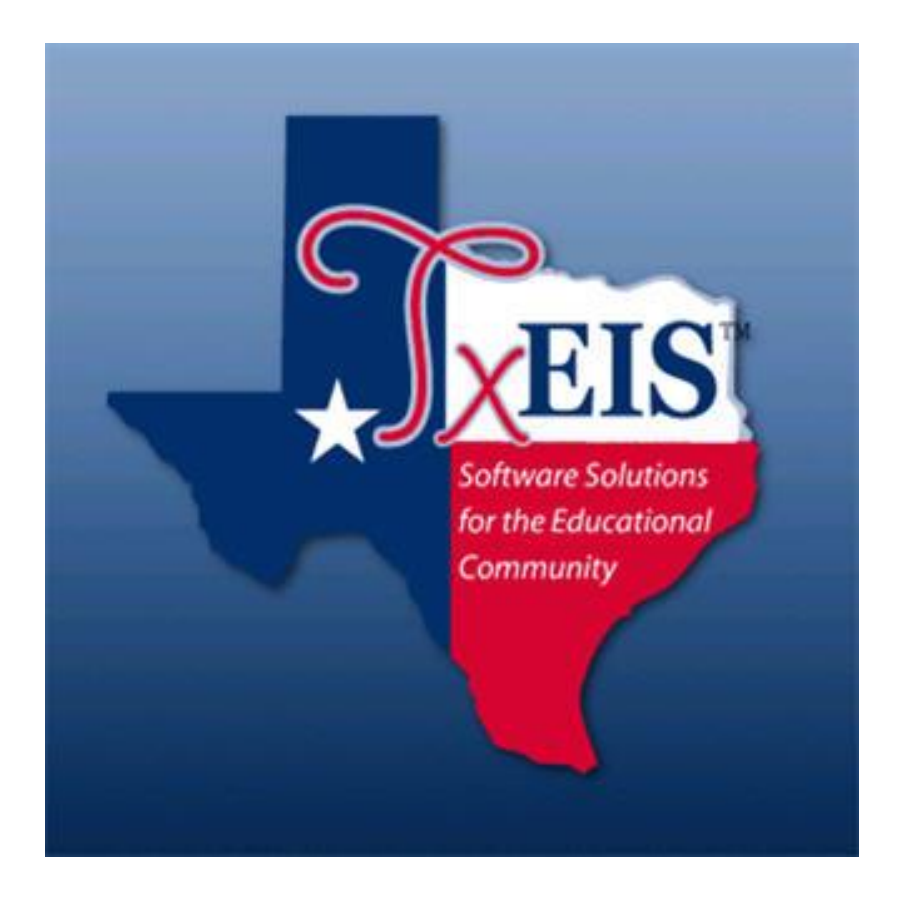

Presented by ESC, Region 14

August, 2019

Balancing Accruals in Finance & HR

This procedure will help ensure that monthly accruals are booked accurately and consistently in both HR and Finance. It is critical that areas agree so that accurate reporting can be made on Federal Funds and so district personnel feel confident about the state of their books. To that end, we recommend that you balance your accruals as part of the **End of Month Finance Procedure**. By completing this monthly, errors can be quickly identified and more easily resolved.

1. In **Finance > Tables > District Finance Options > Clearing Fund Maintenance tab**. Print the table. This can be used each month as changes are rarely made to the table during the year.

- 2. In Finance > Inquiry > General Ledger Inquiry > GL Acct Summary tab.
  - Print the inquiry for **object code 2161** (Accrued Wages.)

| Finar Finar                 | Giffee User: pprovan Host: 10.52.4.141 Brow                                                                                                    |                                                                                                    |                                                                                                 |                                                          |                                                                                           |   |
|-----------------------------|----------------------------------------------------------------------------------------------------|----------------------------------------------------------------------------------------------------|-------------------------------------------------------------------------------------------------|----------------------------------------------------------|-------------------------------------------------------------------------------------------|---|
| quiry > General Ledger Inqu | Maintenance Inquiry Budg<br>Juliy                                                                                                    | get Amendment Utilities Repor                                                                                                    | rts<br>SessionTimer: 59 min and 38 sec                                                          |                                                          |                                                                                           |   |
|                             |                                                                                                    |                                                                                                    |                                                                                                 |                                                          |                                                                                           |   |
|                             |                                                                                                    |                                                                                                    |                                                                                                 |                                                          |                                                                                           |   |
| General Ledger Inquiry      | General Ledger Account Summary                                                                                                    | Employee Distribution List Inquiry                                                                                                    | Over Expended Account Summary                                                                   |                                                          |                                                                                           |   |
| 🗹 Processed 🗹 Curre         | ent Period: 05 🛛 Next Period: 06                                                                                                    | Balance Accounts Only                                                                                                    | include Fund Totals 🔲 Exclude Obje                                                              | ects 61XX                                                |                                                                                           |   |
| Fund<br>Account Code:       | Func Obj Sobj Org                                                                                                    | Prog                                                                                                    | Retrieve Reset                                                                                  |                                                          |                                                                                           |   |
|                             |                                                                                                    |                                                                                                    |                                                                                                 |                                                          |                                                                                           |   |
|                             | 121 1131                                                                                                    | 14 4                                                                                                    | ▶ ▶                                                                                             |                                                          |                                                                                           |   |
|                             |                                                                                                    |                                                                                                    |                                                                                                 |                                                          |                                                                                           |   |
|                             |                                                                                                    |                                                                                                    |                                                                                                 |                                                          |                                                                                           |   |
|                             | Date Run: 06-12-2019 3:35 PM                                                                                                    | Inquiry Informatio                                                                                                    | n for Balance Accounts                                                                          |                                                          |                                                                                           |   |
|                             | Date Run: 06-12-2019 3:35 PM<br>Cnty Dist: 067-908<br>Processed ☑ Current (05) ☑ N                                                                                                    | Inquiry Informatio<br>TE<br>lext (06) ☑ XXX XX 2161 X                                                                                                    | n for Balance Accounts<br>EST ISD<br>XX XXX X XX X XX                                           | Page: 1 of<br>File ID: C                                 | 1                                                                                         |   |
|                             | Date Run: 06-12-2019 3:35 PM<br>Cnty Dist: 067-908<br>Processed ☑ Current (05) ☑ N                                                                                                    | Inquiry Informatio<br>Tt<br>lext (06) I XXX XX 2161 3                                                                                                    | n for Balance Accounts<br>ST ISD<br>XX XXX X XX X XX                                            | Page: 1 of<br>File ID: C                                 | ,                                                                                         |   |
|                             | Date Run: 06-12-2019 3:35 PM<br>Cnty Diet: 067-908<br>Processed Current (05) N<br>Account Number                                                                                                    | Inquiry Informatio<br>Tt<br>ext (06) 🗹 XXX XX 2161 3<br>Description                                                                                                    | n for Balance Accounts<br>EST ISD<br>XX XXX XX XX<br>Est Revnue/<br>Appropriation Encumbrance   | Page: 1 of<br>File ID: C<br>RIzd Revnue/<br>Expenditure  | 1<br>Balance                                                                              |   |
|                             | Date Run: 06-12-2019 3.35 PM<br>Cnty Dia: 067-908<br>Processed Ø Current (05) Ø N<br><u>Account Number</u><br>199 00 2161 00 000 9 00 0                                                                                                    | Inquiry Informatio<br>T<br>T<br>XXX XX 2161 3<br>Description<br>00 ACCRUED WAGES                                                                                                    | n for Balance Accounts<br>ST 19D<br>XX XXX XX XX XX<br>Est Revnue/<br>Appropriation Encumbrance | Page: 1 of<br>File ID: C<br>Rizd Revnue/<br>Expenditure  | 1<br>Balance                                                                              |   |
|                             | Date Run:     06-12-2019 3.35 PM       Cnty Dia:     067-908       Processed     Ø       Account Number       199     00       211     00     000     9     00       211     00     2161     00     00     9     00                                                                                                    | Inquiry Information       T       XXX     XX       Description       00     ACCRUED WAGES       00     ACCRUED WAGES                                                                                                    | n for Balance Accounts<br>ST 190<br>XX XXX XX XX XX<br>Est Revnue/<br>Appropriation Encumbrance | Page: 1 of<br>File ID: C<br>Rizd Revnue/<br>Expenditure  | 1<br>Balance<br>0.00<br>-2,469.99                                                         | 1 |
|                             | Date Run:     06-12-2019 3.35 PM       Cnty Dist:     067-908       Processed     Current (05)     N       Account Number     N       199     00     2161     00     000     9     00     0       211     00     2161     00     000     9     00     2                                                                                                    | Inquiry Information       TT       TT       TT       Decomption       00       ACCRUED WADES       00       ACCRUED WADES       00       ACCRUED WADES       00       ACCRUED WADES                                                                                                    | n for Balance Accounts<br>ST ISD<br>XX XXX XX XX XX<br>Est Revnue/<br>Appropriation Encumbrance | Page: 1 of<br>File ID: C<br>Rizd Revnue/<br>Expenditure  | 1<br>Balance<br>0.00<br>-2,469.99<br>0.00                                                 | ו |
|                             | Date Run:     06-12-2019 3:35 PM<br>Crity Dia:     067-908       Processed     Ø     Current     (05)     Ø     N       Account Number     Account Number     N     N     N     N     N       199     00     2161     00     000     9     00     0       211     00     2161     00     000     9     00     0       224     00     2161     00     000     9     00     0       240     00     2161     00     000     9     00     0                                                                                                    | Inquiry     Information       T     XXX     XX     2161     T       00     ACCRUED WARES     V     2161     T       00     ACCRUED WARES     V     V     V     V       00     ACCRUED WARES     V     V     V     V       00     ACCRUED WARES     V     V     V     V       00     ACCRUED WARES     V     V     V     V     V       00     ACCRUED WARES     V     V     V     V     V     V       00     ACCRUED WARES     V     V     V     V     V     V                                                                                                    | n for Balance Accounts<br>ST ISD<br>XX XXX XX XX XX<br>Est Revnue/<br>Appropriation Encumbrance | Page: 1 of<br>File ID: C<br>Rizd Revnue/<br>Expenditure  | 1<br>0.00<br>-2.469.99<br>0.00<br>0.00                                                    | ו |
|                             | Date Run:     06-12-2019 3:35 PM<br>Cray Dia:     Difference       Cray Dia:     067-908     Current     (05)     N       Processed     Q     Current     (05)     N     N       199     00     2161     00     000     9     00     0       211     00     2161     00     000     9     00     0       2214     00     2161     00     000     9     00     0       240     00     2161     00     000     9     00     0       255     00     2161     00     000     9     00     0                                                                                                    | Inquiry Information       T       Normation       Description       00     ACCRUED WARGES       00     ACCRUED WARGES       00     ACCRUED WARGES       00     ACCRUED WARGES       00     ACCRUED WARGES       00     ACCRUED WARGES       00     ACCRUED WARGES                                                                                                    | n for Balance Accounts<br>ST IBD<br>XX XXX X XX<br>Est Revnue/<br>Appropriation Encumbrance     | Page: 1 of<br>File ID: C<br>Rtzd Revnue/<br>Expenditure  | 1<br>Balance<br>0.00<br>-2.469.99<br>0.00<br>0.00<br>0.00                                 | ו |
|                             | Date Run:     06-12-2019 3:35 PM<br>Cray Dia:     Dia:     067-908       Processed     Ø     Current     (05)     N       199     00     2161     00     000     9     00     0       211     00     2161     00     000     9     00     0       240     00     2161     00     000     9     00     0       240     00     2161     00     000     9     00     0       240     00     2161     00     000     9     00     0       255     00     2161     00     000     9     00     0                                                                                                    | Inquiry Information<br>TO<br>XXX     XX     XX     XX     XX     TT<br>XXX     XX                                                                                                    | n for Balance Accounts<br>371 IBD<br>XX XXX X XX XX<br>Est Revnue/<br>Appropriation Encumbrance | Page: 1 of<br>File ID: C<br>Rizd Revnue/<br>Expenditure  | 1<br>Balance<br>-2,469.99<br>0.00<br>0.00<br>0.00<br>0.00                                 | נ |
|                             | Date Run:     06-12-2019 3.35 PM<br>Crity Dia:     06-7908     PM       Crity Dia:     06/908     Current     (05)     N       199     00     2161     00     000     9     00     2       211     00     2161     00     000     9     00     2       224     00     2161     00     000     9     00     2       240     00     2161     00     000     9     00     2       240     00     2161     00     000     9     00     2       240     00     2161     00     000     9     0     2       240     00     2161     00     000     9     0     2       270     00     2161     00     9     9     00     2       429     00     2161     00     000     9     00     2                                                                                                    | Inquiry Information   Image: Internation   Image: Internation   Image: | n for Balance Accounts<br>EST IBD<br>XX XXX XX XX<br>Est Revnue/<br>Appropriation Encumbrance   | Page: 1 of<br>File ID: C<br>Ritzd Revnue/<br>Expenditure | 1<br>0.00<br>-2.469.90<br>0.00<br>0.00<br>0.00<br>0.00<br>0.00                            | נ |
|                             | Date Fun:     06-12-2019 3.35 PM<br>Crity Dia:     06-7908     Pm       Crity Dia:     067-908     Pm     05     0     05     0     0     0     0     0     0     0     0     0     0     0     0     0     0     0     0     0     0     0     0     0     0     0     0     0     0     0     0     0     0     0     0     0     0     0     0     0     0     0     0     0     0     0     0     0     0     0     0     0     0     0     0     0     0     0     0     0     0     0     0     0     0     0     0     0     0     0     0     0     0     0     0     0     0     0     0     0     0     0     0     0     0     0     0     0     0     0     0     0     0     0     0     0 <td>Inquiry Information<br/>TT<br/>XXX     XXX     XXX&lt;</td> <td>n for Balance Accounts<br/>ST IBD<br/>XX XXX XX XX<br/>Est Revnue/<br/>Appropriation Encumbrance</td> <td>Page: 1 of<br/>File ID: C<br/>Rited Revnue/<br/>Expenditure</td> <td>1<br/>Balance<br/>0.00<br/>-2.469.99<br/>0.00<br/>0.00<br/>0.00<br/>0.00<br/>0.00<br/>0.00<br/>0.00</td> <td>]</td> | Inquiry Information<br>TT<br>XXX     XXX     XXX<                                                                                                    | n for Balance Accounts<br>ST IBD<br>XX XXX XX XX<br>Est Revnue/<br>Appropriation Encumbrance    | Page: 1 of<br>File ID: C<br>Rited Revnue/<br>Expenditure | 1<br>Balance<br>0.00<br>-2.469.99<br>0.00<br>0.00<br>0.00<br>0.00<br>0.00<br>0.00<br>0.00 | ] |

Balancing Accruals in Finance & HR

3. While in this same area, print the report for **object code 221X** and each sub-object reflected in the Clearing Fund Maintenance table printed in step 1 (Accrued Benefits.) We recommend printing each sub obj separately to simplify balancing. (Our screen shot shows multiple sub objects simply to save space).

| Date | Rur  | n: 06 | -12-2 | 2019 3: | 37  | PM         |   |   |         |               | Inqui  | iry Ir | nformat | ion fo | r Balance | Accounts   |        |       |              |         |
|------|------|-------|-------|---------|-----|------------|---|---|---------|---------------|--------|--------|---------|--------|-----------|------------|--------|-------|--------------|---------|
| Cnty | Dis  | t: 06 | 7-90  | B       | (0) | E) [       |   | м | ovt (00 |               | ~~~    | ~~     | 224     | TEST   | ISD       | ~~ ~ ~~    |        |       | Page: 1 of   | 1       |
| Proc | esse | a 🔽   |       | urrent  | (0: | <b>)</b> [ | ~ | N | ext (ut | •) 🗹          | ~~~    | ~~     | 2218    | ~~     | ~~~ ~     | ~ ~ ~      |        |       | File ID: C   |         |
|      |      |       |       |         |     |            |   |   |         |               |        |        |         |        | Fet       | Revnue/    |        |       | Rizd Revnue/ |         |
|      |      | A     | ccou  | int Nur | mb  | er         |   |   |         | De            | script | tion   |         |        | App       | ropriation | Encumb | rance | Expenditure  | Balance |
| 199  | 00   | 2211  | 11    | 000     | 9   | 0          | 0 | 0 | 00      | ACCRUED FEDER | AL GF  | RAN'   | T DEPC  | SIT    |           |            |        |       |              | 0.00    |
| 199  | 00   | 2211  | 12    | 000     | 9   | 0          | 0 | 0 | 00      | ACCRUED FEDER | AL GF  | RAN'   | T CARE  |        |           |            |        |       |              | 0.00    |
| 199  | 00   | 2211  | 14    | 000     | 9   | 0          | 0 | 0 | 00      | ACCRUED EMPLO | YER I  | FICA   | VMEDIC  | ARE    |           |            |        |       |              | 0.00    |
| 199  | 00   | 2211  | 15    | 000     | 9   | 0          | 0 | 0 | 00      | ACCRUED EXPEN | SES    |        |         |        |           |            |        |       |              | 0.00    |
| 199  | 00   | 2211  | 16    | 000     | 9   | 0          | 0 | 0 | 00      | ACCRUED HEALT | H INS  | CO     | NTRIBU  | TIO    |           |            |        |       |              | 0.00    |
| 199  | 00   | 2211  | 19    | 000     | 9   | 0          | 0 | 0 | 00      | ACCRUED EMPLO | YER 1  | TRS    | CARE    | CONT   |           |            |        |       |              | 0.00    |
| 199  | 00   | 2211  | 20    | 000     | 9   | 0          | 0 | 0 | 00      | ACCRUED EMPLO | YER I  | DEP    | ENDEN   | T CA   | R         |            |        |       |              | 0.00    |
| 199  | 00   | 2211  | 21    | 000     | 9   | 0          | 0 | 0 | 00      | ACCRUED EMPLO | YER I  | MISC   | C DED ( | CONT   |           |            |        |       |              | -35.73  |
| 211  | 00   | 2211  | 11    | 000     | 9   | 0          | 0 | 0 | 00      | ACCRUED FEDER | AL GF  | RAN'   | T DEPC  | SIT    |           |            |        |       |              | -93.12  |
| 211  | 00   | 2211  | 12    | 000     | 9   | 0          | 0 | 0 | 00      | ACCRUED FEDER | al gf  | RAN'   | T CARE  |        |           |            |        |       |              | -17.12  |
| 211  | 00   | 2211  | 14    | 000     | 9   | 0          | 0 | 0 | 00      | ACCRUED EMPLO | YER I  | FICA   | VMEDIC  | ARE    |           |            |        |       |              | -35.82  |
| 211  | 00   | 2211  | 15    | 000     | 9   | -0         |   | 0 | 00      | ACCRUED EXPEN | SES    | ~~~    |         | TIO    |           |            |        |       |              | 0.00    |
| 211  | 00   | 2211  | 16    | 000     | - 0 | 0          |   | 0 | 00      | ACCRUED HEALT |        | TDC    | CADE    |        |           |            |        |       |              | 40.07   |
| 211  | 00   | 2211  | 19    | 000     | 9   |            |   | 0 | 00      | ACCRUED EMPLO | TER    | IRS    | CARE    | CONT   |           |            |        |       |              | -10.27  |
| 224  | 00   | 2211  | 11    | 000     | 9   | 0          |   | 0 | 00      | ACCRUED EXPEN | SES    |        |         |        |           |            |        |       |              | 0.00    |
| 224  | 00   | 2211  | 12    | 000     | 9   | 0          |   | 0 | 00      | ACCRUED EXPEN | SES    |        |         |        |           |            |        |       |              | 0.00    |
| 224  | 00   | 2211  | 14    | 000     | 9   | 0          | 0 | 0 | 00      | ACCRUED EXPEN | SES    |        |         |        |           |            |        |       |              | 0.00    |
| 224  | 00   | 2211  | 16    | 000     | 9   | 0          | 0 | 0 | 00      | ACCRUED EXPEN | SES    |        |         |        |           |            |        |       |              | 0.00    |
| 224  | 00   | 2211  | 19    | 000     | 9   | 0          | 0 | 0 | 00      | ACCRUED EXPEN | SES    |        |         |        |           |            |        |       |              | 0.00    |
| 224  | 00   | 2211  | 21    | 000     | 9   | 0          | 0 | 0 | 00      | ACCRUED EXPEN | SES    |        |         |        |           |            |        |       |              | 0.00    |
| 240  | 00   | 2211  | 11    | 000     | 9   | 0          | 0 | 0 | 00      | ACCRUED FEDER | AL GF  | RAN'   | T DEPO  | SIT    |           |            |        |       |              | 0.00    |
| 240  | 00   | 2211  | 12    | 000     | 9   | 0          | 0 | 0 | 00      | ACCRUED FEDER | AL GF  | RAN'   | T CARE  |        |           |            |        |       |              | 0.00    |
| 240  | 00   | 2211  | 14    | 000     | 9   | 0          | 0 | 0 | 00      | ACCRUED EMPLO | YER I  | FICA   | VMEDIC  | ARE    |           |            |        |       |              | 0.00    |
| 240  | 00   | 2211  | 15    | 000     | 9   | 0          | 0 | 0 | 00      | ACCRUED EXPEN | SES    |        |         |        |           |            |        |       |              | 0.00    |
| 240  | 00   | 2211  | 16    | 000     | 9   | 0          | 0 | 0 | 00      | ACCRUED HEALT | H INS  | CO     | NTRIBU  | TIO    |           |            |        |       |              | 0.00    |
| 240  | 00   | 2211  | 19    | 000     | 9   | 0          | D | 0 | 00      | ACCRUED EMPLO | YER 1  | TRS    | CARE    | CONT   |           |            |        |       |              | 0.00    |
| 240  | 00   | 2211  | 21    | 000     | 9   | 0          | 0 | 0 | 00      | ACCRUED EXPEN | SES    |        |         |        |           |            |        |       |              | 0.00    |
| 270  | 00   | 2211  | 14    | 000     | 9   | 0          | 0 | 0 | 00      | ACCRUED EMPLO | YER I  | FICA   | VMEDIC  | ARE    |           |            |        |       |              | 0.00    |
| 270  | 00   | 2211  | 16    | 000     | 9   | 0          | 0 | 0 | 00      | ACCRUED HEALT | H INS  | CO     | NTRIBU  | TIO    |           |            |        |       |              | 0.00    |
| 270  | 00   | 2211  | 19    | 000     | 9   | 0          | 0 | 0 | 00      | ACCRUED EMPLY | ER TF  | RS C   | ARE C   | ONTR   | 1         |            |        |       |              | 0.00    |
| 863  | 00   | 2210  | 11    | 000     | 9   | 0          | D | 0 | 00      | ACCRUED EXPEN | SES    |        |         |        |           |            |        |       |              | 0.00    |
| 863  | 00   | 2210  | 12    | 000     | 9   | 0          | D | 0 | 00      | ACCRUED EXPEN | SES    |        |         |        |           |            |        |       |              | 0.00    |
| 863  | 00   | 2210  | 14    | 000     | 9   | 0          | 0 | 0 | 00      | ACCRUED EXPEN | SES    |        | TOFO    |        |           |            |        |       |              | 0.00    |
| 863  | 00   | 2211  | 11    | 000     | 9   | 0          | 0 | 0 | 00      | ACCRUED FEDER | AL GF  | KAN'   | I DEPC  | 511    |           |            |        |       |              | 0.00    |
| 863  | 00   | 2211  | 12    | 000     | 9   | 0          |   | 0 | 00      | ACCRUED FEDER | AL GF  | KAN'   | CARE    |        |           |            |        |       |              | 0.00    |
| 863  | 00   | 2211  | 14    | 000     | 9   |            |   | 0 | 00      | ACCRUED EMPLO | VED    |        | MPLOY   | MEN    | т         |            |        |       |              | 0.00    |
| 862  | 00   | 2211  | 10    | 000     | 9   |            |   | 0 | 00      | ACCRUED HEALT |        |        |         |        |           |            |        |       |              | 0.00    |
| 863  | 00   | 2211  | 17    | 000     | 9   |            |   | 0 | 00      | ACCRUED FMPLO | YER    | 457    | CONTR   | BUT    |           |            |        |       |              | 0.00    |
| 863  | 00   | 2211  | 18    | 000     | 9   | 0          | 0 | 0 | 00      | ACCRUED EMPLO | YER    | ANN    | UITY C  | ONTR   | 2         |            |        |       |              | 0.00    |
| 863  | 00   | 2211  | 19    | 000     | 9   | 0          | 0 | 0 | 00      | ACCRUED EMPLO | YER    | TRS    | CARE    | CONT   |           |            |        |       |              | 0.00    |
|      |      |       |       |         | -   |            |   |   |         |               |        |        |         |        |           |            |        |       |              | 100     |
|      |      |       |       |         |     |            |   |   |         |               |        | Tot    | als:    |        |           |            |        |       |              | -192.06 |
|      |      |       |       |         |     |            |   |   |         |               |        |        |         |        |           |            |        |       |              |         |

### 4. In Human Resources > Reports > HR Reports > Year to Date Reports > School Year to Date Report (HRS 3050).

- Sort by Alpha (A),
- Enter the school year (2019) and
- Select an (N) to NOT include Job Accrual Detail(s).
- Print only the last page of the report.

| Date Run: 06-12-2019 3:4<br>Cnty Dist: 067-908<br>Pay Period: 08-01-2019 thru 08 | 15 PM<br>8-31-2019 Payn                           | ın Date: 08-2                                     | 0-2019                                              | School YTD (Se                                | ept 1 Thru Au<br>TEST ISD                      | g 31 2019)                                  | I) Program: HRS3050<br>Page: 5 of 5<br>Frequency: 6 |                                               |                                  |                     |  |  |
|----------------------------------------------------------------------------------|---------------------------------------------------|---------------------------------------------------|-----------------------------------------------------|-----------------------------------------------|------------------------------------------------|---------------------------------------------|-----------------------------------------------------|-----------------------------------------------|----------------------------------|---------------------|--|--|
| Employee Name<br>Emp Nbr Prim Campus<br>Accrual Code                             | Contract<br>Ovtm Grs I<br>Emplr Care<br>A Fed Dep | Non Contr<br>Emplr Cont<br>NPay Bus<br>A Fed Care | Supplement<br>NTax Allow<br>Accru Pay<br>Accru Care | NTRS Ex<br>NTRS Bs<br>FICA Accru<br>Ret Pensn | FICA Tax<br>Bus Allow<br>E HI Acc<br>Care Surc | Med Tax<br>Emplr 457<br>E An Acc<br>New TRS | Abs Ded<br>TEA Contr<br>457 Accru<br>Misc Ded       | TRS Dep<br>NT NP Bus<br>TEA Acc<br>A Misc Ded | Reg Hrs<br>Empl Dep<br>Unemp Acc | Ovtm Hrs<br>Acc Dep |  |  |
| JOLIE ANGELINA                                                                   |                                                   | 30 409 78                                         | 1 066 67                                            | 00                                            | 00                                             | 400 16                                      | 00                                                  | 2 615 77                                      | 00                               | 15 12               |  |  |
| 000181                                                                           | 326.76                                            | .00                                               | .00                                                 | .00                                           | .00                                            | .00                                         | 825.00                                              | .00                                           | .00                              | .00                 |  |  |
|                                                                                  | 234.96                                            | .00                                               | .00                                                 | .00                                           | .00                                            | .00                                         | .00                                                 | .00                                           | .00                              |                     |  |  |
|                                                                                  | .00                                               | .00                                               | .00                                                 | .00                                           | .00                                            | .00                                         | .00                                                 | .00                                           |                                  |                     |  |  |
| KEATON, DIAN                                                                     | .00                                               | 8,027.51                                          | 924.07                                              | .00                                           | 555.00                                         | 129.79                                      | .00                                                 | .00                                           | 494.00                           | .00                 |  |  |
| 000601                                                                           | .00                                               | .00                                               | .00                                                 | .00                                           | .00                                            | .00                                         | .00                                                 | .00                                           | .00                              | .00                 |  |  |
|                                                                                  | .00                                               | .00                                               | .00                                                 | .00                                           | .00                                            | .00                                         | .00                                                 | .00                                           | .00                              |                     |  |  |
|                                                                                  | .00                                               | .00                                               | .00                                                 | .00                                           | .00                                            | .00                                         | .00                                                 | .00                                           |                                  |                     |  |  |
| KELLY, GRACE                                                                     | 29,890.00                                         | .00                                               | 10,000.00                                           | .00                                           | .00                                            | 442.73                                      | .00                                                 | 3,289.08                                      | .00                              | .00                 |  |  |
| 000570                                                                           | .00                                               | .00                                               | .00                                                 | .00                                           | .00                                            | .00                                         | 825.00                                              | .00                                           | .00                              | .00                 |  |  |
| А                                                                                | 295.44                                            | .00                                               | .00                                                 | .00                                           | .00                                            | .00                                         | .00                                                 | .00                                           | .00                              |                     |  |  |
|                                                                                  | .00                                               | .00                                               | .00                                                 | .00                                           | .00                                            | .00                                         | .00                                                 | .00                                           |                                  |                     |  |  |
| KIDMAN, NICOLE                                                                   | .00                                               | .00                                               | 1,690.00                                            | .00                                           | 104.79                                         | 24.51                                       | .00                                                 | .00                                           | .00                              | .00                 |  |  |
| 000605                                                                           | .00                                               | .00                                               | .00                                                 | .00                                           | .00                                            | .00                                         | .00                                                 | .00                                           | .00                              | .00                 |  |  |
|                                                                                  | .00                                               | .00                                               | .00                                                 | .00                                           | .00                                            | .00                                         | .00                                                 | .00                                           | .00                              |                     |  |  |
|                                                                                  | .00                                               | .00                                               | .00                                                 | .00                                           | .00                                            | .00                                         | .00                                                 | .00                                           |                                  |                     |  |  |
| LOPEZ, JENNIFER                                                                  | 45,889.25                                         | .00                                               | 4,062.50                                            | .00                                           | .00                                            | 686.18                                      | .00                                                 | 4,129.21                                      | .00                              | .00                 |  |  |
| 000272                                                                           | .00                                               | .00                                               | .00                                                 | .00                                           | .00                                            | .00                                         | 825.00                                              | .00                                           | .00                              | .00                 |  |  |
|                                                                                  | 370.87                                            | .00                                               | .00                                                 | .00                                           | .00                                            | .00                                         | .00                                                 | .00                                           | .00                              |                     |  |  |
|                                                                                  | .00                                               | .00                                               | .00                                                 | .00                                           | .00                                            | .00                                         | .00                                                 | .00                                           |                                  |                     |  |  |
| District Totals:                                                                 |                                                   |                                                   |                                                     |                                               |                                                |                                             |                                                     |                                               |                                  |                     |  |  |
| Contract Pay                                                                     |                                                   | 784,844.83                                        | Non-TRS No                                          | n-Tax Bus Allov                               | v                                              | .00 A                                       | bsence Deduc                                        | tion                                          |                                  | 1,237.49            |  |  |
| Non-Contract Pay                                                                 |                                                   | 299,373.66                                        | Non-TRS Bu                                          | s Allow                                       |                                                | 690.00 <u>T</u>                             | RS Deposit                                          |                                               |                                  | 86,885.02           |  |  |
| Supplemental Pav                                                                 |                                                   | 88.051.52                                         | FICA Tax                                            |                                               |                                                | 1,213.53 <mark>A</mark>                     | ccrued Pay                                          |                                               | (1)                              | .00                 |  |  |
| Accrued Federal Deposit                                                          | (11)                                              | .00                                               | Medicare Ta                                         | Y                                             |                                                | 15,832 31 U                                 | nemployment                                         | Accrued                                       | (15)                             | .00                 |  |  |
| Emplr Health Insurance Accrue                                                    | ed (16)                                           | .00                                               | FICA/Medica                                         | re Accrued                                    | (14)                                           | .00                                         | mplr 457 Accr                                       | ued                                           | (17)                             | .00                 |  |  |
| Emplr Annuity Accrued                                                            | (18)                                              | .00                                               | Accrued Fed                                         | eral Care                                     | (12)                                           | .00                                         | on-TRS Reim                                         | or Excess                                     |                                  | .00                 |  |  |
| Empir Annuity Contrib                                                            |                                                   | .01                                               | T lverhme ( in                                      | 100                                           |                                                | <u>- 8 574 97</u> N                         | on-TRS Reim                                         | br Base                                       |                                  | .00                 |  |  |
| Emplr 457 Contrib                                                                |                                                   | .00                                               | TEA Health I                                        | ns Accrued                                    | (16)                                           | .00 N                                       | on-Pay Bus Al                                       | llowance                                      |                                  | .00                 |  |  |
| TEA Health Ins Contrib                                                           |                                                   | 16,200.00                                         | Emplr TRS C                                         | are Accrued                                   | (19)                                           | .00 N                                       | on-Tax NPay                                         | Bus Allow                                     |                                  | .00                 |  |  |
| Emplr TRS Care Contrib                                                           |                                                   | 7,804.05                                          | New TRS Me                                          | ember Contrib                                 |                                                | 1,298.88                                    | molr TRS Car                                        | e Surcharne                                   |                                  | 00                  |  |  |
| Ret Emplr Pension Surcharge                                                      |                                                   | 1,167.70                                          | Emplr Deper                                         | dent Care                                     |                                                | .00                                         | mplr Depende                                        | nt Care Accru                                 | (20)                             | .00                 |  |  |
| Emplr Misc Ded Contrib                                                           |                                                   | 12,952.28                                         | Emplr Misc D                                        | ed Contrib Acc                                | ru (21)                                        | .00                                         |                                                     |                                               |                                  |                     |  |  |

# Note: Numbers in Red are the Sub-object's that will be compared to the General Ledger Inquiry Report on the next page.

Balancing Accruals in Finance & HR

5. Compare the totals in the General Ledger Inquiry reports to the totals on HRS 3050 as shown below:

| General Ledger        | School YTD Report                                             | Expenditure Object Code |
|-----------------------|---------------------------------------------------------------|-------------------------|
| <b>Inquiry Report</b> | _                                                             |                         |
| <mark>2161</mark>     | Accrued Pay                                                   | 6119 or 6129            |
| <b>2211.11</b>        | Accrued Federal Deposit                                       | 6146                    |
| <b>2211.12</b>        | Accrued Federal Care                                          | 6146                    |
| 2211.14               | FICA/Medicare Accrued                                         | 6141                    |
| <b>2211.15</b>        | Unemployment Accrued                                          | 6145                    |
| <mark>2211.16</mark>  | Emplr Health Insurance Accrued<br>+<br>TEA Health Ins Accrued | 6146                    |
| <b>2211.17</b>        | Emplr 457 Accrued                                             | 6149                    |
| <b>2211.18</b>        | Emplr Annuity Accrued                                         | 6149                    |
| <b>2211.19</b>        | Emplr TRS Care Accrued                                        | 6146                    |
| 2211.20               | Emplr Dependent Care Accrued                                  | 6149                    |
| 2211.21               | Emplr Misc Ded Contrib Accrued                                | 6149                    |

Assuming you accrue only your 10 month employees, balancing after you have completed August payroll, but before running the August Accrual process can be the easiest time to complete this process. The amounts shown on the **School Year to Date Report and on your General Ledger Inquiry liability accounts (2161 and 221X.XX) are typically all zeros at this time.** However, there are 5 possible scenarios to consider.

| Scenario | School YTD<br>Accrued Amounts       | Finance Gen Led<br>Accrued Liabilities   | Action Needed                                                                                              |
|----------|-------------------------------------|------------------------------------------|----------------------------------------------------------------------------------------------------|
| 1        | Zeros                               | Zeros                                    | None needed                                                                                                |
| 2        | Show amounts                        | Zeros                                    | Zero SYTD Utility > Post to<br>Master Only                                                                 |
| 3        | Zeros                               | Show balances                            | Manual Entries in Finance Only                                                                             |
| 4        | Show Amounts that match GL          | Show Amounts that<br>match SYTD          | Zero SYTD Utility > Post to<br>Master & Interface to Finance                                               |
| 5        | Show Amounts but<br>DO NOT match GL | Show Amounts but<br>DO NOT match<br>SYTD | Zero SYTD Utility > Post to<br>Master, Consider Interface to<br>Finance, plus Manual Entries in<br>Finance |

Please identify the scenario that matches your situation and complete the steps indicated for that scenario. Details follow. Please be aware that we have collected examples over the years so fiscal years, amounts and screenshots may look different. The processes should be the same though, making this a helpful resource.

### Scenario 1

The School YTD report shows zeros for Accrued totals and the liability accounts in Finance are zero. There is no action required for this scenario. If all goes perfectly during the school year, this is the anticipated result.

#### Scenario 2

The School YTD report shows amounts for Accrued totals but the liability accounts in Finance are zero.

Use the Zero School YTD Utility in Human Resources to zero the amounts in HR. Post to Master in the Utility but DO NOT Interface to Finance.

Balancing Accruals in Finance & HR Updated August 2019

### Human Resources > Current Payroll Frequency > Utilities > Zero School YTD Accruals

On the Extract tab

- 1. Verify School Year as 2019
- 2. Retrieve
- 3. Enter JV # **ZEROAC**.
- 4. Verify File ID C
- 5. **The left window** displays any employees whose School YTD accruals **were not cleared during payoff**. Move employees from the Left to the Right.
- 6. Run

| - The second second sec | Human Re                                    | SOUICES<br>Maintenance          | Version : 3.3 Build: 02<br>User: pprovan Host: 1<br>Payroll<br>Processing | 297<br>10.52.4.141 Browser:<br>Inquiry | GC 74.0<br>Next<br>Year | Self-  | Utilities                  | Reports        | Change Application<br>Year: C<br>Frequency: 6 | Exit Application Help     |
|----------------------------------------------------------------------------------------------------|---------------------------------------------|---------------------------------|---------------------------------------------------------------------------|----------------------------------------|-------------------------|--------|----------------------------|----------------|-----------------------------------------------|---------------------------|
| Utilities > Zero Sci                                                                                                    | hool YTD Accruals                           |                                 | Trocessing                                                                | SessionTimer: 59                       | min and 1               | 15 sec |                            |                | HR58300                                       | County/District #: 067908 |
| Extract Re                                                                                                    | Post to Mast<br>rcies<br>Biweekly 5 - Semim | ter / Interface to P<br>nonthly | inance                                                                    |                                        |                         |        | School Year:<br>JV Number: | 2019<br>ZEROAC | Retrieve<br>File ID: C                        | Run                       |

| Select | Emp Nbr | Frequency | Last Name | First Name |            | Select | Emp Nbr | Frequency | Last Name | First Name |
|--------|---------|-----------|-----------|------------|------------|--------|---------|-----------|-----------|------------|
|        |         |           | No Rows   |            |            |        | 000213  | 6         | ANDREWS   | JULIE      |
|        |         |           |           |            |            |        | 000234  | 6         | ANISTON   | JENNIFER   |
|        |         |           |           |            |            |        | 000181  | 6         | BACALL    | LAUREN     |
|        |         |           |           |            |            |        | 000233  | 6         | BEATTY    | WARREN     |
|        |         |           |           |            |            |        | 000232  | 6         | DIAZ      | CAMERON    |
|        |         |           |           |            |            |        | 000059  | 6         | FIELDS    | SALLY      |
|        |         |           |           |            |            |        | 000230  | 6         | FONDA     | JANE       |
|        |         |           |           |            |            |        | 000179  | 6         | HOLMES    | KATIE      |
|        |         |           |           |            |            |        | 000056  | 6         | KEATON    | DIAN       |
|        |         |           |           |            | <b>│</b> → |        | 000146  | 6         | KELLY     | GRACE      |
|        |         |           |           |            |            |        | 000064  | 6         | KIDMAN    | NICOLE     |
|        |         |           |           |            |            |        | 000042  | 6         | 10957     | IENINIEED  |

If the procedure ran successfully then **Close** the **Extract report**.

|                  |                          | Close                                              |              |
|------------------|--------------------------|----------------------------------------------------|--------------|
| )                |                          |                                                    |              |
|                  |                          |                                                    |              |
| Date Run:06-15   | 5-2018 10:14 AM          | Zero School YTD Accruals Extract                   |              |
| Cnty Dist: 104-9 | 903                      | TEST ISD                                           | Page: 1 of 1 |
| Pay Date: 06-15  | 5-2018 School Year: 2018 |                                                    | Frequency: 6 |
| Emp Nbr          | Employee Name            | Failure / Warning Me                               | ssage        |
|                  |                          | All calculations completed for payroll frequency 6 |              |
| System           |                          |                                                    |              |

Balancing Accruals in Finance & HR

On the **Reports tab**, generate and save reports as desired.

| <b>E</b>            | Human R                | esource             | Version : 3.2<br>User: pprov | 2 Build: 0393<br>an Host: 10.5 | 2.4.141 Br | owser: FF 60. | 0         |         | Change Appl<br>Year: C | lication |
|---------------------|------------------------|---------------------|------------------------------|--------------------------------|------------|---------------|-----------|---------|------------------------|----------|
|                     | Tables                 | Maintenance         | Processing                   | Inquiry                        | Year       | Service       | Utilities | Reports | Frequenc               | y. 0     |
| Utilities > Zero Se | chool YTD Accruals     |                     | Sessio                       | nTimer: 55 i                   | min and    | 11 sec        |           |         | HR58300                | Cour     |
| Extract             | Paparte Bost to Ma     | estor / Interface t | o Financo                    |                                |            |               |           |         |                        |          |
| Extract             | rost to wa             | ister / interface t | 0 Finance                    |                                |            |               |           |         |                        |          |
| Zero Schoo          | ol YTD Accrual Report  | S                   |                              |                                |            |               |           |         |                        |          |
| Gen Rpt             |                        | Report              |                              | _                              |            |               |           |         |                        |          |
|                     | Accrual Account Distri | ibution Journal b   | y Name                       |                                |            |               |           |         |                        |          |
|                     | Expense Account Dist   | ribution Journal    | by Name                      | Je                             |            |               |           |         |                        |          |
|                     | Expense Account Dist   | ribution Journal    | by Account Co                | ode                            |            |               |           |         |                        |          |
|                     | General Journal Repo   | rt                  | <i>.</i>                     |                                |            |               |           |         |                        |          |
|                     |                        |                     |                              | -                              |            |               |           |         |                        |          |
|                     |                        |                     |                              |                                |            |               |           |         |                        |          |
|                     |                        |                     |                              |                                |            |               |           |         |                        |          |
|                     |                        |                     |                              |                                |            |               |           |         |                        |          |
|                     |                        |                     |                              |                                |            |               |           |         |                        |          |
|                     |                        |                     |                              |                                |            |               |           |         |                        |          |
|                     |                        |                     |                              |                                |            |               |           |         |                        |          |
|                     |                        |                     |                              |                                |            |               |           |         |                        |          |
|                     |                        |                     |                              |                                |            |               |           |         |                        |          |
|                     |                        |                     |                              |                                |            |               |           |         |                        |          |
|                     |                        |                     |                              |                                |            |               |           |         |                        |          |
|                     |                        |                     |                              |                                |            |               |           |         |                        |          |
|                     |                        |                     |                              |                                |            |               |           |         |                        |          |
|                     |                        |                     |                              |                                |            |               |           |         |                        |          |
|                     |                        |                     |                              |                                |            |               |           |         |                        |          |
|                     |                        |                     |                              |                                |            |               |           |         |                        |          |
|                     |                        |                     |                              |                                |            |               |           |         |                        |          |
|                     |                        |                     |                              |                                |            |               |           |         |                        |          |
|                     |                        |                     |                              |                                |            |               |           |         |                        |          |
|                     |                        |                     |                              |                                |            |               |           |         |                        |          |
| Ge                  | enerate Reports        | Select All          |                              |                                |            |               |           |         |                        |          |

On the **Post to Master / Interface to Finance tab**, choose to Post to Master and click Post.

| Utilities > Zero School YTD Accruals                                       |
|----------------------------------------------------------------------------|
| Extract Reports Post to Master / Interface to Finance                      |
| Post Options<br>Post to Master<br>OPost to Master and Interface to Finance |
| Transaction Date / Accounting Period                                       |
| Transaction Date 08-01-2019                                                |
| File ID: C                                                                 |
| Post to Current Acct Period: 07 OPost to Next Acct Period: 07              |
| POST                                                                       |

### Scenario 3

# The School YTD report shows zeros for Accrued totals but the liability accounts in Finance have balances.

A JV will need to be entered to zero out the liabilities from **Finance > Postings > Journal Actual tab**. Refer to the chart on page 5 of this document to see the expenditure object that ties to each liability. As an example, if the Accrued FICA/Medicare liability line (object 221X.14) shows a balance of -\$158.56, you will need to hit a payroll expenditure account with an object code of 6141.

| F                                                             | Version : 3.4 Build: 0112<br>User: tox Host: 10.52.4.21 Br                                               | owser: FF 68.0                                                              |                                                             |                                            |                                                   |                                          |                                        |                                |
|---------------------------------------------------------------|----------------------------------------------------------------------------------------------------|-----------------------------------------------------------------------------|-------------------------------------------------------------|--------------------------------------------|---------------------------------------------------|------------------------------------------|----------------------------------------|--------------------------------|
| Ta Ta                                                         | ables Maintenance Inquiry                                                                                | Budget Amendment Utilities                                                  | Reports                                                     |                                            |                                                   |                                          |                                        |                                |
| Maintenance > Posting                                         | gs                                                                                                    |                                                                             | SessionTimer: 55 r                                          | nin and 49 sec                             |                                                   |                                          |                                        |                                |
| Save                                                          | Journal Joanias - Durchasa Ordas                                                                         | Cash Bassist Cradit Mama                                                    | Charle Dracessian DA                                        | Charle Dracessing DO                       | Journal Actual                                    |                                          |                                        |                                |
| JV Number:<br>JV Type: JV Num<br>ACTUAL AUTO<br>Add JV        | JUNumber Description:<br>ZERO ACCRUALS<br>Delete JV Reverse                                              | Acct Per: Defa                                                              | ault JV Number Description:                                 | Directory                                  |                                                   |                                          |                                        |                                |
| Delete Detail                                                 | Reverse     Account Code       211-00-2211.14-000-900000     211-11-6141.00-101-9300000                  | Description<br>ACCRUED EXPENSES<br>MEDICARE FICA                            | Reason<br>ZERO ACCRUALS<br>ZERO ACCRUALS                    | Tot                                        | Debit Amoun<br>158.56<br>0.00                     | t <u>Credit Amount</u><br>0.00<br>158.56 | Trans Date<br>08-01-2019<br>08-01-2019 | <u>User ID</u><br>TCOX<br>TCOX |
|                                                               |                                                                                                    |                                                                             |                                                             |                                            | ais. 130.3                                        | 6 158.56                                 |                                        |                                |
| Refresh Totals<br>Account<br>211-00-2211.14<br>211-11-6141.00 | Refresh Description<br>Code Description Curr<br>-000-900000 ACCRUED EXPENSES<br>101-930000 MEDICARE FICA | Exp/Rited Rev. <u>Current Balance</u> Deb<br>0.00 -158.56<br>560.89 -156.11 | bit Amount, Credit Amount, Ao<br>158.56 0.00<br>0.00 158.56 | ij Exp/filzd Rev_Adjuste<br>0.00<br>402.33 | 135. 136.3<br>Ent<br>16.3<br>Ent<br>to<br>-314.67 | ter debit or crea                        | dit as neede<br>y account.             | ď                              |

#### Scenario 4

# The School YTD report shows amounts for Accrued totals and the liability accounts in Finance show matching amounts.

Use the Zero School YTD Utility in Human Resources to zero the amounts in HR and to Interface to Finance so that both are zeroed at the same time.

#### Human Resources > Current Payroll Frequency > Utilities > Zero School YTD Accruals

On the Extract tab

Verify School Year as 2019
Retrieve

3. Enter JV # **ZEROAC**.

Balancing Accruals in Finance & HR

- 4. Verify File ID C
- 5. **The left window** displays any employees whose School YTD accruals **were not cleared during payoff**. Move employees from the Left to the Right.
- 7. Run

| Teis             | Human Re              | sources             | Version : 3.3 Build: 02<br>User: pprovan Host: 1 | 297<br>10.52.4.141 Browse | r: GC 74.0   |                  |              |         | Change Application<br>Year: C | Exit Application Help     |
|------------------|-----------------------|---------------------|--------------------------------------------------|---------------------------|--------------|------------------|--------------|---------|-------------------------------|---------------------------|
| <b>V</b>         | Tables                | Maintenance         | Payroll<br>Processing                            | Inquiry                   | Next<br>Year | Self-<br>Service | Utilities    | Reports | Frequency: 6                  | Change                    |
| Utilities > Zero | o School YTD Accruals |                     |                                                  | SessionTimer: 5           | 9 min and    | 15 sec           |              |         | HR58300                       | County/District #: 067908 |
| Extract          | Reports Post to Mast  | er / Interface to I | Finance                                          |                           |              |                  |              |         |                               |                           |
| Freq             | quencies              | ionthly 🕑 6 - M     | onthly                                           |                           |              |                  | School Year: | 2019    | Retrieve                      | Run                       |
|                  |                       |                     |                                                  |                           |              |                  | JV Number:   | ZEROAC  | File ID:                      |                           |

| Select | Emp Nbr | Frequency | Last Name | First Name |            | Select | Emp Nbr | Frequency | Last Name | <u>First Name</u> |
|--------|---------|-----------|-----------|------------|------------|--------|---------|-----------|-----------|-------------------|
|        |         |           | No Rows   |            |            |        | 000213  | 6         | ANDREWS   | JULIE             |
|        |         |           |           |            |            |        | 000234  | 6         | ANISTON   | JENNIFER          |
|        |         |           |           |            |            |        | 000181  | 6         | BACALL    | LAUREN            |
|        |         |           |           |            |            |        | 000233  | 6         | BEATTY    | WARREN            |
|        |         |           |           |            |            |        | 000232  | 6         | DIAZ      | CAMERON           |
|        |         |           |           |            |            |        | 000059  | 6         | FIELDS    | SALLY             |
|        |         |           |           |            |            |        | 000230  | 6         | FONDA     | JANE              |
|        |         |           |           |            |            |        | 000179  | 6         | HOLMES    | KATIE             |
|        |         |           |           |            |            |        | 000056  | 6         | KEATON    | DIAN              |
|        |         |           |           |            | _ <b>→</b> |        | 000146  | 6         | KELLY     | GRACE             |
|        |         |           |           |            |            |        | 000064  | 6         | KIDMAN    | NICOLE            |
|        |         |           |           |            |            |        | 000047  | 6         | 10857     | IENINIEED         |

### If the procedure ran successfully then **Close** the **Extract report**.

|                |                           | Close                                              |              |  |  |  |  |
|----------------|---------------------------|----------------------------------------------------|--------------|--|--|--|--|
| Ì              |                           |                                                    |              |  |  |  |  |
| Date Run:06-   | 15-2018 10:14 AM          | Zero School YTD Accruals Extract                   |              |  |  |  |  |
| Cnty Dist: 104 | -903                      | TEST ISD                                           | Page: 1 of 1 |  |  |  |  |
| Pay Date: 06-  | 15-2018 School Year: 2018 |                                                    | Frequency: 6 |  |  |  |  |
| Emp Nbr        | Employee Name             | Failure / Warning Me                               | essage       |  |  |  |  |
| System         |                           | All calculations completed for payroll frequency 6 |              |  |  |  |  |

On the **Reports tab**, generate and save reports as desired.

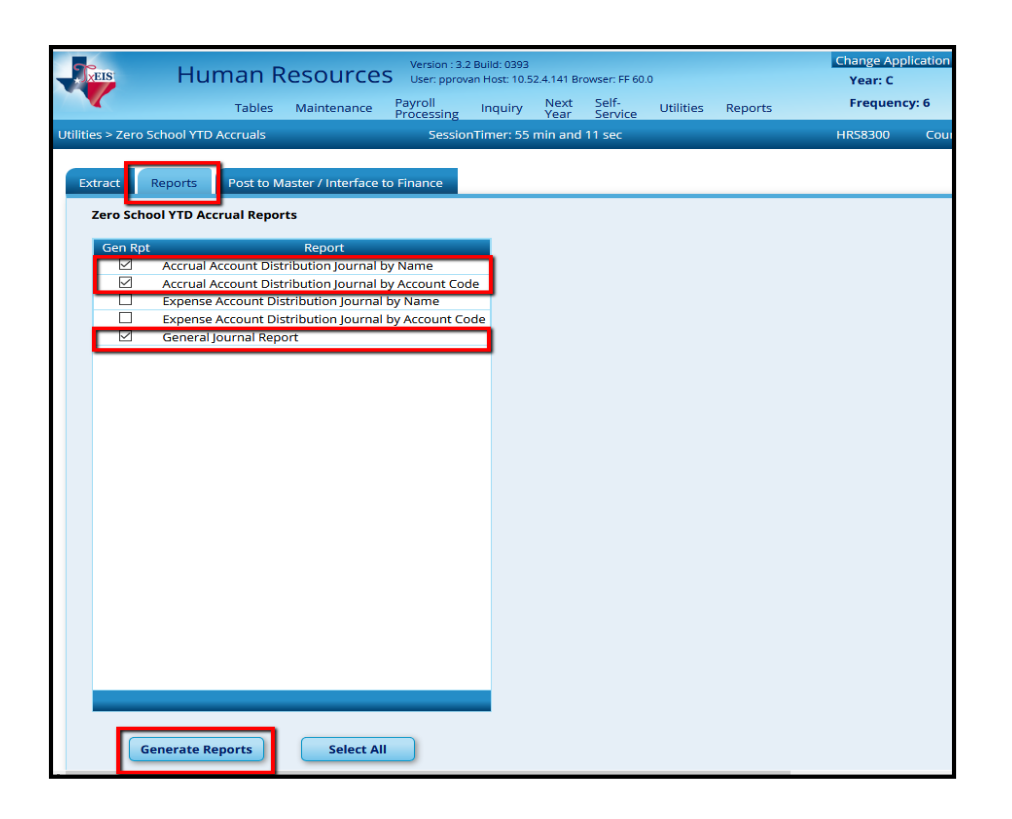

On the **Post to Master / Interface to Finance tab**, choose to Post to Master and Interface to Finance, enter a Transaction date and choose the desired Accounting Period. Click Post.

| Utilities > Zero School YTD Accruals                                              |
|-----------------------------------------------------------------------------------|
| Extract Reports Post to Master / Interface to Finance                             |
| Post Options<br>Post to Master<br>Post to Master and Interface to Finance         |
| Transaction Date / Accounting Period<br>Transaction Date 08-30-2019<br>File ID: C |
| Post to Current Acct Period: 07 OPost to Next Acct Period: 07                     |
| POST                                                                              |

#### Scenario 5

## The School YTD report shows amounts for Accrued totals and the liability accounts in Finance show amounts, but the amounts do not match.

Use the Zero School YTD Utility in Human Resources to zero the amounts in HR. Consider whether Interfacing to Finance will decrease or eliminate some of the liability balances in Finance. If so, choose to Interface. If it will make the differences greater, choose to Post to Master only.

#### Human Resources > Current Payroll Frequency > Utilities > Zero School YTD Accruals

#### On the Extract tab

- 1. Verify School Year as **2019**
- 2. Retrieve
- 3. Enter JV # ZEROAC.
- 4. Verify File ID C
- 5. **The left window** displays any employees whose School YTD accruals **were not cleared during payoff**. Move employees from the Left to the Right.
- 8. Run

| <b>EIS</b>  | Н           | uman Re        | sources              | Version : 3.3 Build: (<br>User: pprovan Host | 0297<br>: 10.52.4.141 Browser | r: GC 74.0   |                  |              |         | Change Application<br>Year: C | n Exit Application Help   |
|-------------|-------------|----------------|----------------------|----------------------------------------------|-------------------------------|--------------|------------------|--------------|---------|-------------------------------|---------------------------|
|             |             | Tables         | Maintenance          | Payroll<br>Processing                        | Inquiry                       | Next<br>Year | Self-<br>Service | Utilities    | Reports | Frequency: 6                  | Change                    |
| Utilities > | Zero School | TD Accruals    |                      |                                              | SessionTimer: 59              | 9 min and    | 15 sec           |              |         | HR58300                       | County/District #: 067908 |
| Extrac      | t Report    | s Post to Mast | ter / Interface to I | Finance                                      |                               |              |                  |              |         |                               |                           |
|             | Frequencies | ekly 5 - Semin | ootbly 🖉 6 - M       | opthly                                       |                               |              |                  | School Year: | 2019    | Retrieve                      | Run                       |
|             | - 4 - 5100  | eky = 5- Semin |                      | Shany                                        |                               |              |                  | JV Number:   | ZEROAC  | File ID:                      |                           |

| Select | Emp Nbr | Frequency | Last Name | First Name |  | Select | Emp Nbr | Frequency | Last Name | <u>First Name</u> |
|--------|---------|-----------|-----------|------------|--|--------|---------|-----------|-----------|-------------------|
|        |         |           | No Rows   |            |  |        | 000213  | 6         | ANDREWS   | JULIE             |
|        |         |           |           |            |  |        | 000234  | 6         | ANISTON   | JENNIFER          |
|        |         |           |           |            |  |        | 000181  | 6         | BACALL    | LAUREN            |
|        |         |           |           |            |  |        | 000233  | 6         | BEATTY    | WARREN            |
|        |         |           |           |            |  |        | 000232  | 6         | DIAZ      | CAMERON           |
|        |         |           |           |            |  |        | 000059  | 6         | FIELDS    | SALLY             |
|        |         |           |           |            |  |        | 000230  | 6         | FONDA     | JANE              |
|        |         |           |           |            |  |        | 000179  | 6         | HOLMES    | KATIE             |
|        |         |           |           |            |  |        | 000056  | 6         | KEATON    | DIAN              |
|        |         |           |           | _ <b>→</b> |  | 000146 | 6       | KELLY     | GRACE     |                   |
|        |         |           |           |            |  | 000064 | 6       | KIDMAN    | NICOLE    |                   |
|        |         |           |           |            |  |        | 000042  | 6         | 10057     | IENINIEED         |

If the procedure ran successfully then **Close** the **Extract report**.

|                |                           | Close                                              |              |  |  |  |  |
|----------------|---------------------------|----------------------------------------------------|--------------|--|--|--|--|
| ]              |                           | 14 4 ▶ ▶1                                          |              |  |  |  |  |
|                |                           |                                                    |              |  |  |  |  |
| Date Run:06-   | 15-2018 10:14 AM          | Zero School YID Accruals Extract                   |              |  |  |  |  |
| Cnty Dist: 104 | -903                      | TEST ISD                                           | Page: 1 of 1 |  |  |  |  |
| Pay Date: 06-  | 15-2018 School Year: 2018 |                                                    | Frequency: 6 |  |  |  |  |
| Emp Nbr        | Employee Name             | Failure / Warning Me                               | essage       |  |  |  |  |
| System         |                           | All calculations completed for payroll frequency 6 |              |  |  |  |  |
|                |                           |                                                    |              |  |  |  |  |

On the **Reports tab**, generate and save reports as desired.

| TXEIS:                                                   | Human F                                                                                                    | Resource                                                                                                    | Version : 3.<br>S User: ppro                                      | .2 Build: 0393<br>van Host: 10.5 | 52.4.141 B   | rowser: FF 60    | .0        |         | Change Ap<br>Year: C | plication |
|----------------------------------------------------------|----------------------------------------------------------------------------------------------------|----------------------------------------------------------------------------------------------------|-------------------------------------------------------------------|----------------------------------|--------------|------------------|-----------|---------|----------------------|-----------|
|                                                          | Tables                                                                                                    | Maintenance                                                                                                    | Payroll<br>Processing                                             | Inquiry                          | Next<br>Year | Self-<br>Service | Utilities | Reports | Frequer              | су: б     |
| Utilities > Zero !                                       | School YTD Accruals                                                                                                    |                                                                                                    | Sessio                                                            | onTimer: 55                      | min and      | l 11 sec         |           |         | HR58300              | Cou       |
| Utilities > Zero Schu<br>Extract<br>Zero Schu<br>Gen Rpf | Reports Post to N<br>ool YTD Accrual Reports<br>Accrual Account Dis<br>Accrual Account Dis<br>Expense Account Di<br>Expense Account Di<br>General Journal Rep | Master / Interface<br>rts<br>Report<br>stribution Journal<br>tribution Journal<br>istribution Journal<br>istribution Journal<br>istribution Journal<br>sort | Session<br>to Finance<br>by Name<br>by Account Co<br>by Account C | de<br>de                         | min and      | 111 sec          |           |         | HRS8300              | Cour      |
|                                                          | ienerate Reports                                                                                                    | Select Al                                                                                                    | 1                                                                 |                                  |              |                  |           |         |                      |           |

On the **Post to Master / Interface to Finance tab**, choose to Post to Master or Post to Master and Interface to Finance as desired. If choosing to Interface, enter a Transaction date and choose the desired Accounting Period. Click Post.

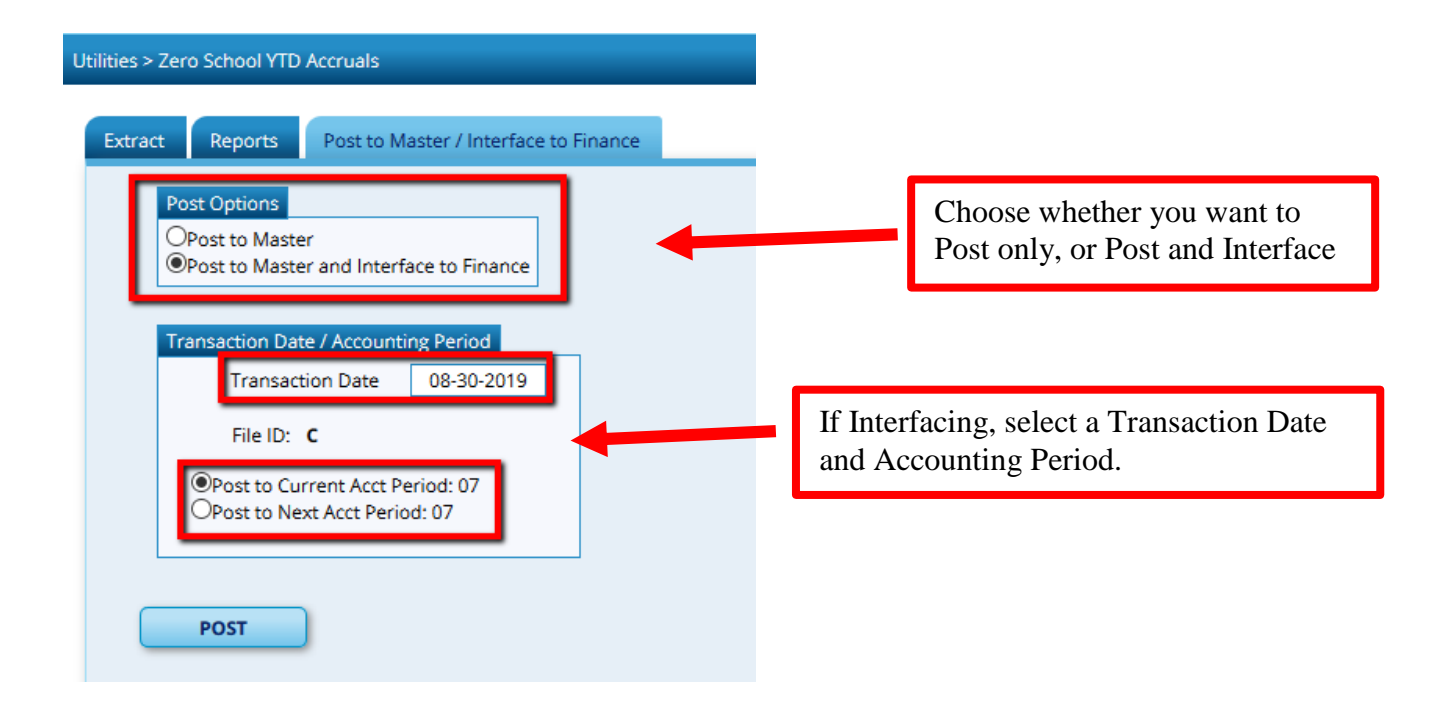